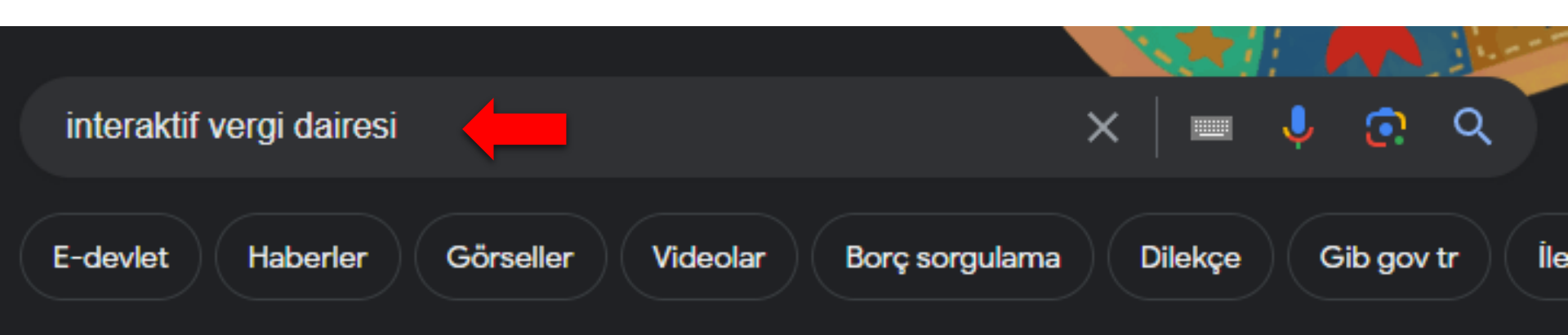

Yaklaşık 437.000 sonuç bulundu (0,23 saniye)

E-Devlet https://www.turkiye.gov.tr > gib-ivd

## İnteraktif Vergi Dairesi

O

Arama çubuğuna **«İnteraktif Vergi Dairesi»** yazınız ve ilk çıkan bağlantıya tıklayınız.

e-Devlet Kapısı'nın kurulması ve yönetilmesi görevi T.C. Cumhurbaşkanlığı Dijital Dönüşüm Ofisi Başkanlığı tarafından yürütülmekte olup, sistemin geliştirilmesi ...

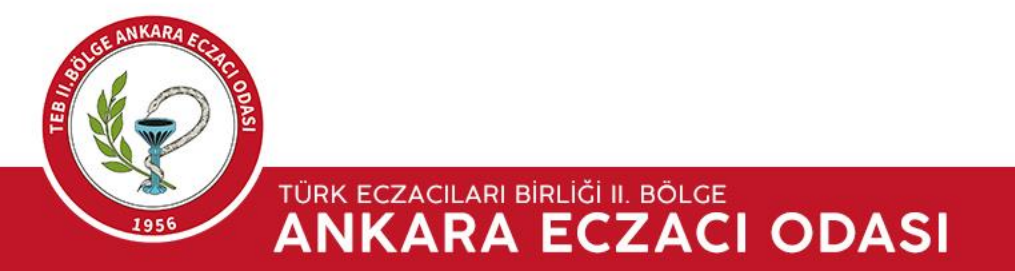

G 25 turkiye.gov.tr/gib-ivd  $\rightarrow$ 

https://giris.turkiye.gov.tr/Giris/gir

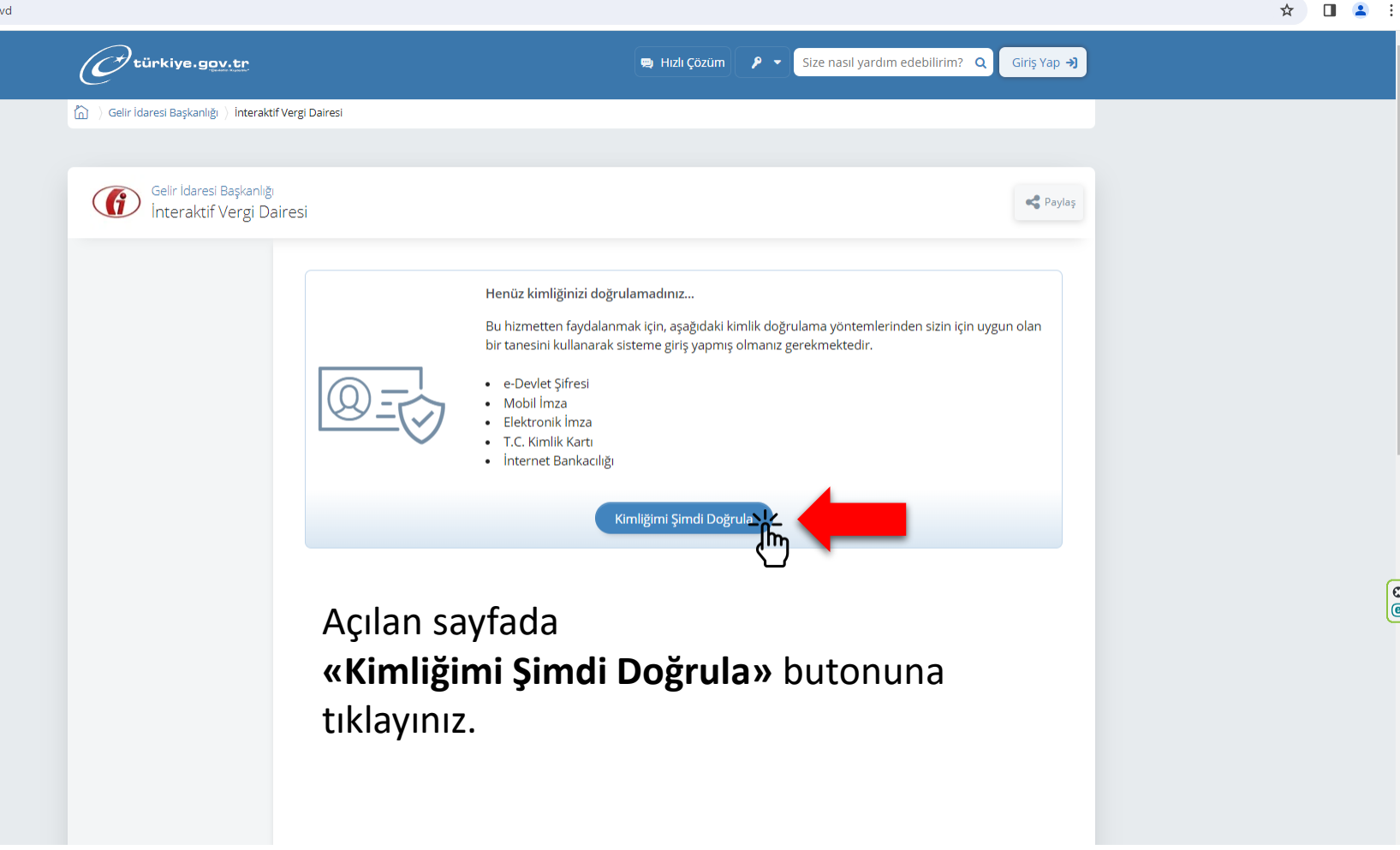

© ©

TÜRK ECZACILARI BİRLİĞİ II. BÖLGE ANKARA ECZACI ODASI 195

T.C. Kimlik No ve e-Devlet Şifreniz ile giriş yapınız.

| e-Devlet Şifresi                            | Mobil İmza                               | Elektronik İmza                                      | T.C. Kimlik Kartı                             | İnternet Bankacılığı |
|---------------------------------------------|------------------------------------------|------------------------------------------------------|-----------------------------------------------|----------------------|
| T.C. Kimlik Numarar<br>kaldığınız yerden de | nızı ve e-Devlet Ş<br>avam edebilirsiniz | Sifrenizi kullanarak kiml<br>z. e-Devlet Şifresi Ned | iğiniz doğrulandıktan so<br>ir, Nasıl Alınır? | nra işleminize       |
| * T.C. Kimlik                               | No                                       |                                                      |                                               | 0                    |
| * e-Devlet Şil                              | fresi                                    |                                                      |                                               |                      |
|                                             | telefo                                   | nunuzdan yenileme işler                              | ni yapabilirsiniz.                            | remi Unuttum         |
|                                             | İptal                                    |                                                      | Giriş Yap                                     | <b>,</b>             |
|                                             |                                          |                                                      |                                               |                      |

💓 Türkin cumulmint cumulukasaanlidi 🕸 2024, Ankara - Tüm Hakları Saklıdır 🕴 Gizlilik ve Güvenlik 🛛 Hızlı Çözüm Merkezi

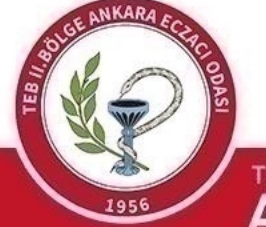

TÜRK ECZACILARI BİRLİĞİ II. BÖLGE ANKARA ECZACI ODASI 🖙 ☆ 🔲 😩 🗄

Telefonunuza e-Devlet uygulamasından gelecek olan bildirimi onaylayarak giriş işlemine devam edebilirsiniz.

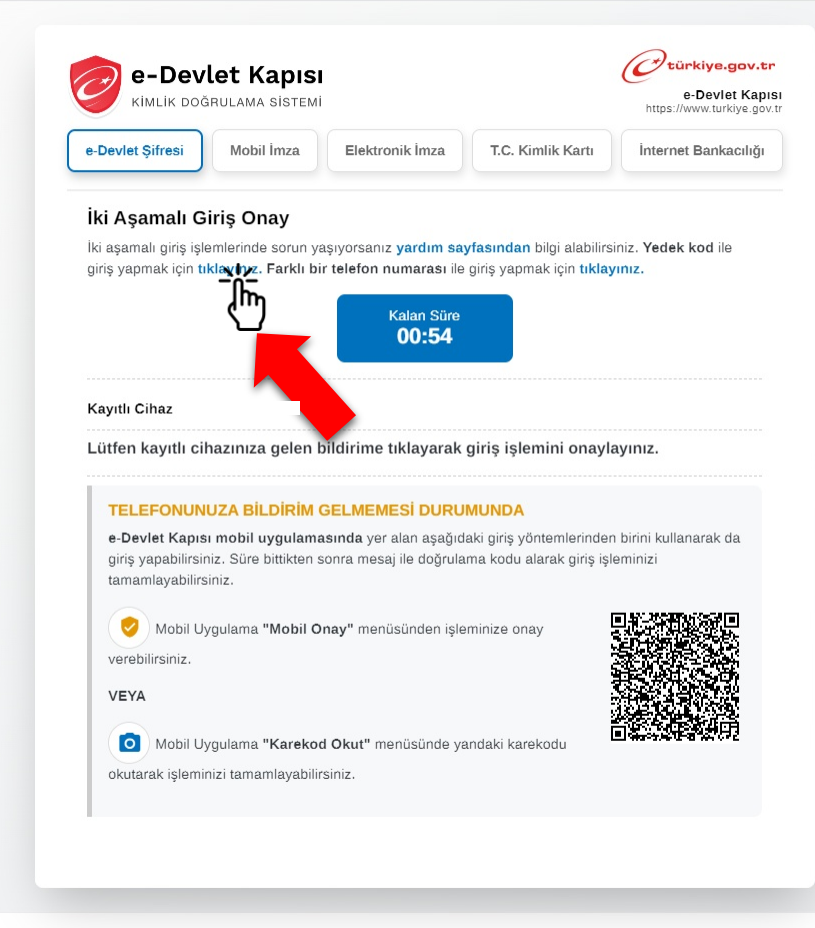

Telefonunuza bildirim gelmemesi durumunda yedek kodlarınız ile ya da mobil uygulamaya giriş yaptıktan sonra altta bulunan karekodu okutarak giriş işlemini yapabilirsiniz.

(C) (C)

🗰 DI ITAL DÖNÜSÜM OFISI © 2024, Ankara - Tüm Hakları Saklıdır 👘 Gizlilik ve Güvenlik 👘 Hızlı Çözüm Merkezi

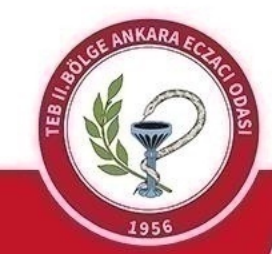

TÜRK ECZACILARI BİRLİĞİ II. BÖLGE ANKARA ECZACI ODASI

## E ER YEDEK KOD KULLANARAK G R YAPMAYI TERC H ED YORSANIZ, YEDEK KOD OLU TURMAK Ç N BU A AMALARI TAK P EDEB L RS N Z.

"İki Aşamalı Doğrulama" aşaması için telefonunuza

gelen SMS'teki kod yerine kullanabileceğiniz yedek kodlar oluşturarak sisteme giriş yapabilirsiniz. Bunun için aşağıdaki adımları takip etmelisiniz.

1) <u>www.turkiye.gov.tr</u> adresinden e-Devlete giriş yapın.

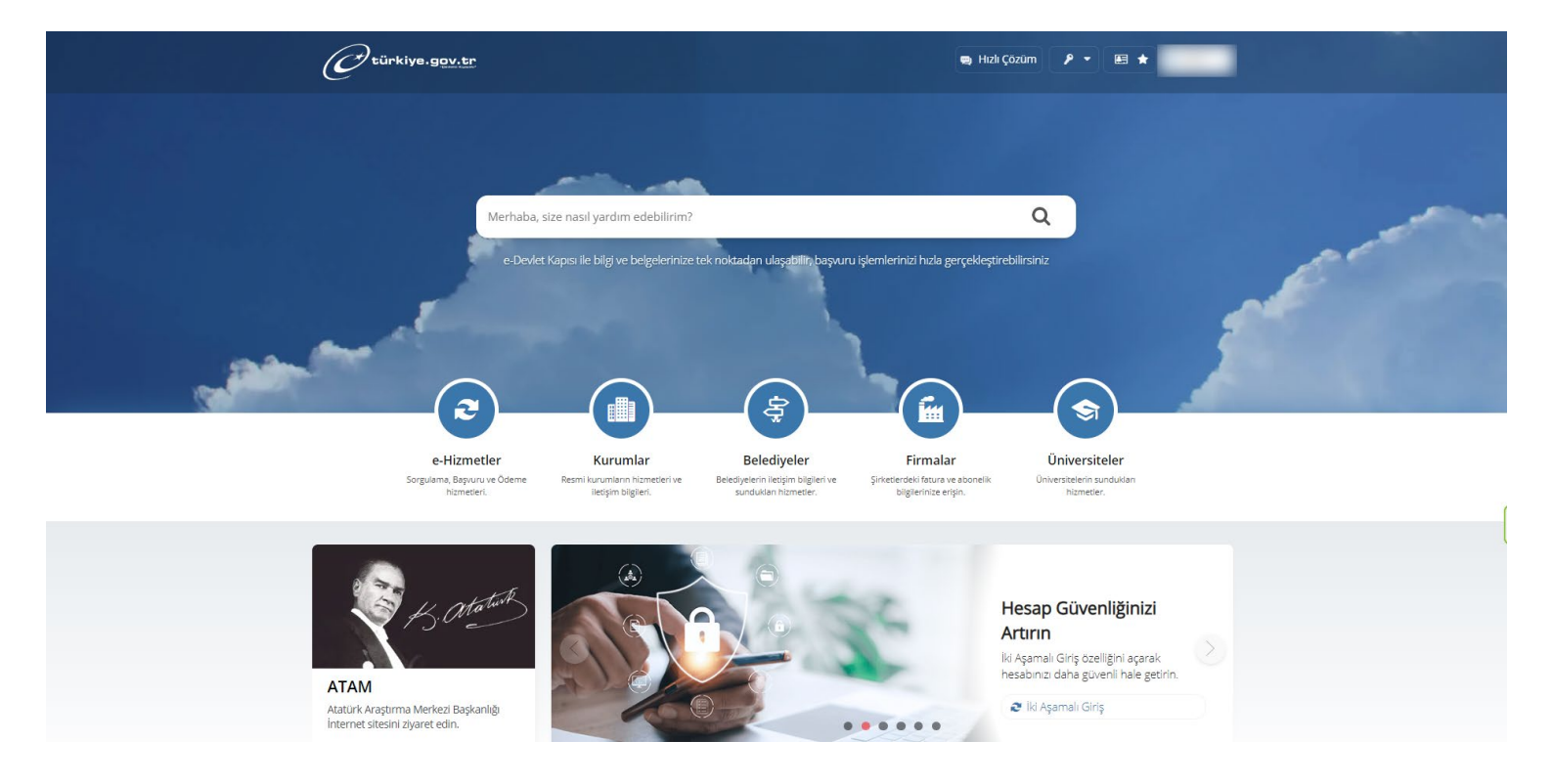

2) Sağ üstte isminizin olduğu menüye tıklayın. Açılan menüde 5. sıradaki "Güvenlik ve Ayarlar" sekmesine tıklayın.

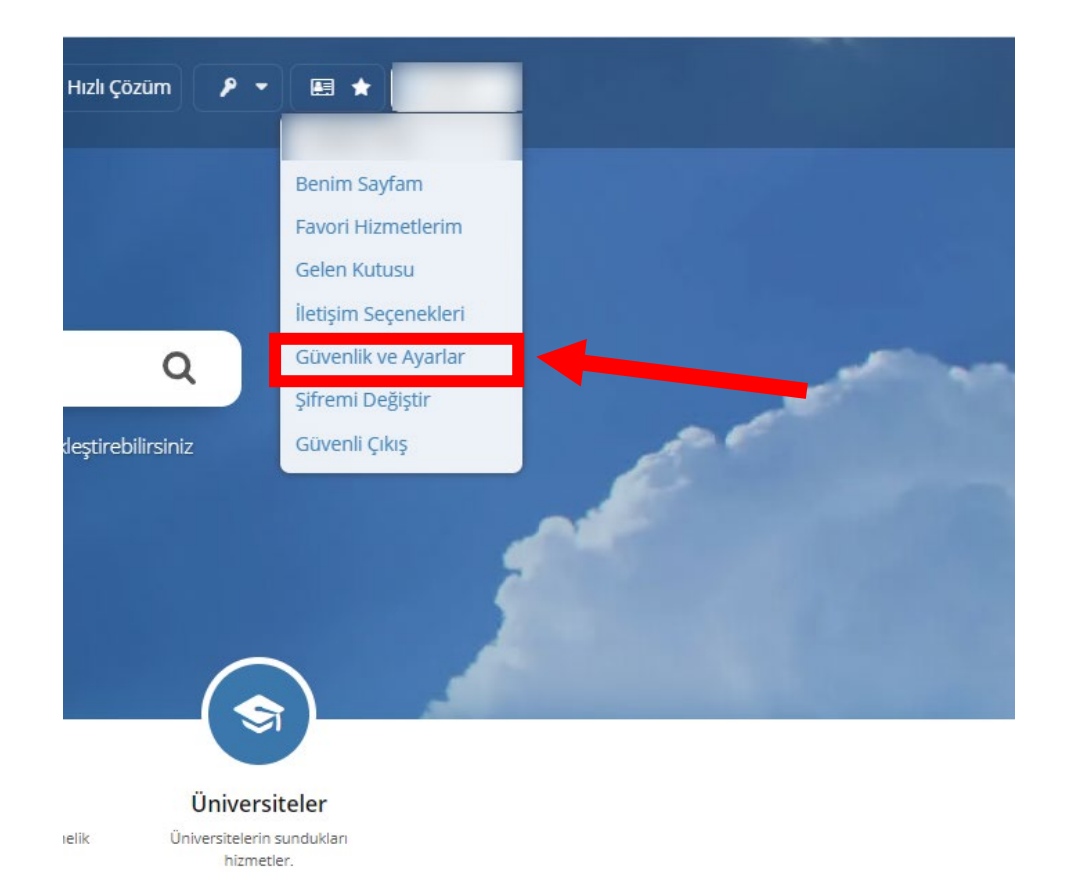

 Açılan sayfanın sol kısmında bulunan "İki Aşamalı Giriş İşlemleri" sekmesine tıklayın. Ardından alt kısımda bulunan "Yedek Kod İşlemleri" kutusuna tıklayın. Ardından açılan sayfanın sağ üstünde bulunan yeşil renkli butona tıklayın.

NOT: Bu kısımda "İki Aşamalı Giriş İşlemleri" kısmının aktif edilmiş olması gerekmektedir.

| ifre ve Güvenlik<br>yarlarım | İletişim Bilgileriniz                                                                                                    |
|------------------------------|----------------------------------------------------------------------------------------------------|
| i Assess In Civia            | Kimlikle Doğrulanmış Telefon<br>Numaranız                                                                                                    |
| ilemleri                     | Kurtarma e-Postası                                                                                                    |
| -Devlet Anahtar              | * Kurtarma e-postası SIM blokesi kaldırma işlemlerinde kullanılır. İletişim bilgilerinizi İletişim Seçeneklerim sayfasından değiştirebilirsiniz.                                                                                                    |
| rişim Kısıtlamaları          | İki Aşamalı Giriş İşlemleri                                                                                                    |
| ullanım Geçmişim             | Aktif     Pasif     Ivi - Lon z derug ud da e-Devlet Kapisi hesabiniza sadece şifrenizi kullanarak giriş yapabilirsiniz. İki aşamalı giriş ile ilgili detaylı bilgi almak için tiklayınız.                                                                                                    |
|                              |                                                                                                    |
|                              | Kayıtlı Cihaz ve Yedek Kod İşlemleri         Kayıtlı Cihaz       Kayıtlı cihazınız bulunmamaktadır.                                                                                                    |
|                              | Kayıtlı Cihaz ve Yedek Kod İşlemleri         Kayıtlı Cihaz       Kayıtlı cihazınız bulunmamaktadır.         * Yedek kodlar, iki aşamalı giriş sırasında yaşanabilecek, bildirim gelmeme, kayıtlı cihaza erişememe ya da kısa mesaj ile doşu ama kodu alınamadığı durumlarda, işlemi tamamlayabilmek için kullanılan kodlardır. |

| C türkiye.gov.tr               | 👦 Hızlı Çözüm 🎤 👻 🔚 ★ Size nasıl yardım edebilirim? Q                                                                                                    |  |  |  |  |  |  |
|--------------------------------|----------------------------------------------------------------------------------------------------|--|--|--|--|--|--|
|                                | Bana Özel Bilgilerim <u>Güvenlik Ayarları</u>                                                                                                    |  |  |  |  |  |  |
| Şifre ve Güvenlik<br>Ayarlarım | < Geri                                                                                                    |  |  |  |  |  |  |
| İki Aşamalı Giriş<br>İşlemleri | Yedek Kod Oluşturuyorsunuz<br>• Yedek kodları, iki aşamalı giriş esnasında bildirim gelmeme, kayıtlı cihaza erişememe ya da SMS gelmeme durumlarında                                                                                                    |  |  |  |  |  |  |
| e-Devlet Anahtar               | • Yedek kodlar tek kullanımlıktır.                                                                                                    |  |  |  |  |  |  |
| Erişim Kısıtlamaları           | <ul> <li>Yedek kodları kaybederseniz, başkası tarafından ele geçirildiğini düşünürseniz ya da başka herhangi bir nedenden ötürü<br/>venileme ihtivacı duvarsanız venileme butonunu kullanarak eski kodları devre dışı bırakıp venilerini olusturabilirsiniz.</li> </ul> |  |  |  |  |  |  |
| Kullanım Geçmişim              | <ul> <li>Yedek kodları silerek, yedek kod kuranımını durdurabilirsiniz.</li> <li>İki aşamalı giriş özelliğini kapatmanız durununda mevcut kodlar devre dışı kalır.</li> </ul> Yedek Kod Olustur                                                                         |  |  |  |  |  |  |

## 5) Oluşturulan kodlarınız sayfanın alt kısmında görüntülenmektedir. Bu kodları saklayınız. Telefonunuza gelen SMS'teki kod yerine bu kodları kullanabilirsiniz.

NOT: Yedek kodlar tek kullanımlıktır, tüm kodlar kullanıldığında ekrana gelecek yenile tuşuna tıklayarak yeni kodları oluşturabilirsiniz.

|                                |                                                                                                    | 🖶 Hızlı Çözüm 👂 🔻 🔚 ★ Size nasıl yardım edebilirim? Q                                                                                                    |  |  |  |  |  |
|--------------------------------|----------------------------------------------------------------------------------------------------|----------------------------------------------------------------------------------------------------|--|--|--|--|--|
| Şifre ve Güvenlik<br>Ayarlarım | < Geri                                                                                                    | 🛞 Yedek Kodları Sil 💽 Yedek Kodları Değiştir 🛃 İndir 🔒 Yazdır                                                                                                    |  |  |  |  |  |
| İki Aşamalı Giriş<br>İşlemleri | Başarılı bir şekilde yedek kodlar                                                                                                    | ınız oluşturulmuştur.                                                                                                    |  |  |  |  |  |
| e-Devlet Anahtar               | <ul> <li>Yedek kodları, iki aşamalı giriş esnasında bildirim gelmeme, kayıtlı cihaza erişememe ya da SMS gelmeme durumlarında<br/>kullanabilmek için, güvenli ve erişilebilir bir yerde saklayınız.</li> </ul> |                                                                                                    |  |  |  |  |  |
| Erişim Kısıtlamaları           | <ul> <li>Yedek kodlar tek kullanımlıktır.</li> <li>Yedek kodları kaybederseniz, başka</li> </ul>                                                                                                    | ası tarafından ele gecirildiğini düşünürseniz ya da başka herhangi bir nedenden ötürü                                                                                 |  |  |  |  |  |
| Kullanım Geçmişim              | yenileme ihtiyacı duyarsanız yeniler<br>• Yedek kodları silerek, yedek kod ku<br>• İki aşamalı giriş özelliğini kapatman                                                                                       | me butonunu kullanarak eski kodları devre dışı bırakıp yenilerini oluşturabilirsiniz.<br>Ilanımını durdurabilirsiniz.<br>ız durumunda mevcut kodlar devre dışı kalır. |  |  |  |  |  |
|                                | Yedek Kod Bilgileri       Kullanılabilir Kod Sayısı     8     Kullanılmış Kod Sayısı     0                                                                                                    |                                                                                                    |  |  |  |  |  |
|                                | Oluşturulma tarihi 25/09/2023 11:21                                                                                                    |                                                                                                    |  |  |  |  |  |
|                                |                                                                                                    | 1:21                                                                                                    |  |  |  |  |  |
|                                | İki Aşamalı Giriş Yedek Kodları                                                                                                    |                                                                                                    |  |  |  |  |  |
|                                | İki Aşamalı Giriş Yedek Kodları<br>Sıra                                                                                                    | Yedek Kod                                                                                                    |  |  |  |  |  |
|                                | İki Aşamalı Giriş Yedek Kodları<br>Sıra<br>1                                                                                                    | Yedek Kod                                                                                                    |  |  |  |  |  |
|                                | İki Aşamalı Giriş Yedek Kodları<br>Sıra<br>1<br>2                                                                                                    | Yedek Kod                                                                                                    |  |  |  |  |  |
|                                | İki Aşamalı Giriş Yedek Kodları<br>Sıra<br>1<br>2<br>3                                                                                                    | Yedek Kod                                                                                                    |  |  |  |  |  |
|                                | İki Aşamalı Giriş Yedek Kodları<br>Sıra<br>1<br>2<br>3<br>4                                                                                                    | Yedek Kod                                                                                                    |  |  |  |  |  |
|                                | İki Aşamalı Giriş Yedek Kodları<br>Sıra<br>1<br>2<br>3<br>4<br>5                                                                                                    | Yedek Kod                                                                                                    |  |  |  |  |  |
|                                | İki Aşamalı Giriş Yedek Kodları<br>Sıra<br>1<br>2<br>3<br>4<br>5<br>6                                                                                                    | Yedek Kod                                                                                                    |  |  |  |  |  |
|                                | İki Aşamalı Giriş Yedek Kodları<br>Sıra<br>1<br>2<br>3<br>4<br>5<br>6<br>7                                                                                                    | Yedek Kod                                                                                                    |  |  |  |  |  |

🕐 🔲 🚨 🗄

Yedek kod ile giriş yapmak istiyorsanız, ilgili alana yedek kodunuzu yazarak giriş işlemlerini tamamlayınız.

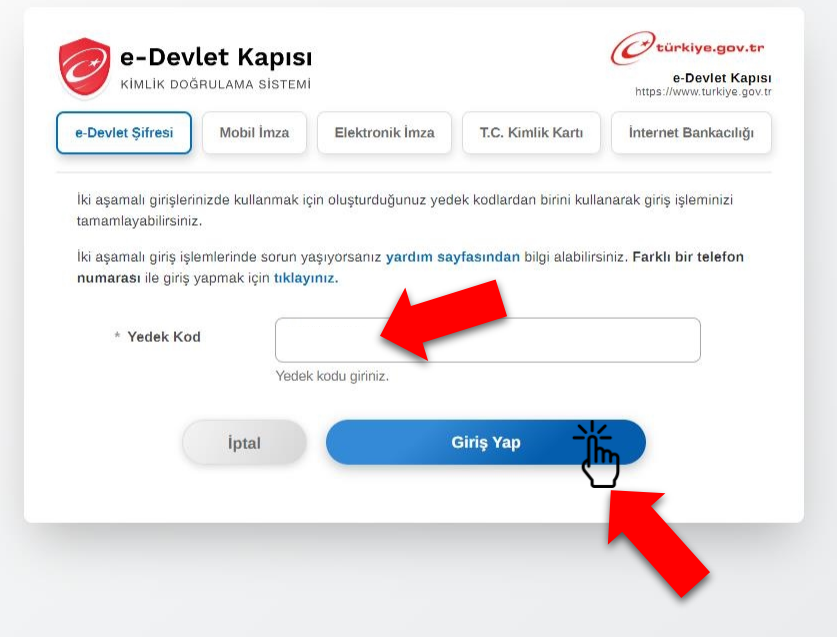

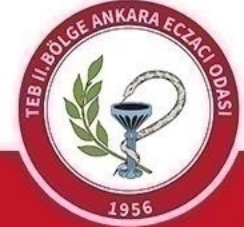

TÜRK ECZACILARI BİRLİĞİ II. BÖLGE ANKARA ECZACI ODASI e-Devlete giri yaptıktan sonra arama bölümüne " nteraktif Vergi Dairesi" yazınız ve altta gösterilen kısımda oldu u gibi " nteraktif Vergi Dairesi" uygulamasını seçiniz.

NOT: Dijital Vergi Dairesi'ni seçmeyiniz.

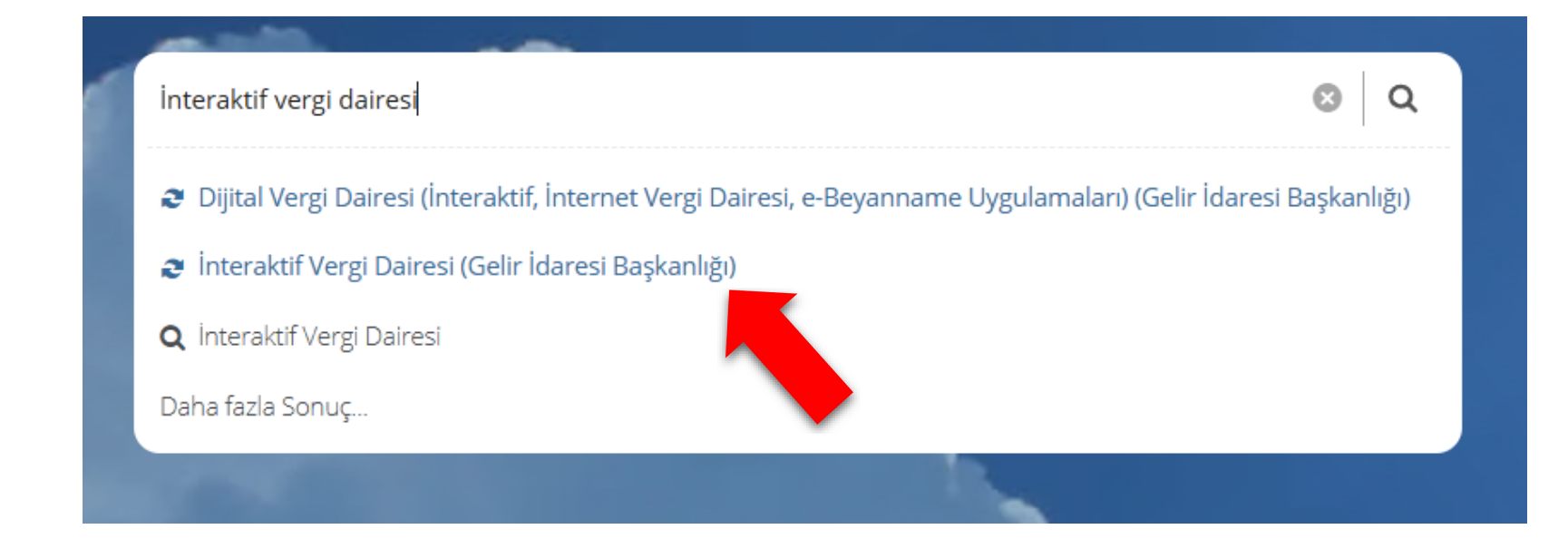

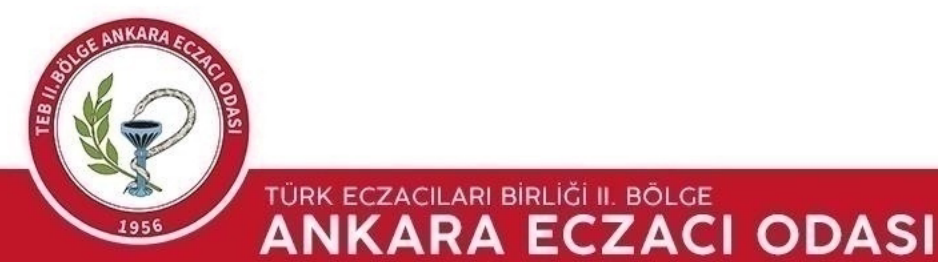

25 turkiye.gov.tr/gib-ivd С

https://www.turkiye.gov.tr/gib-ivd?redirect=Url

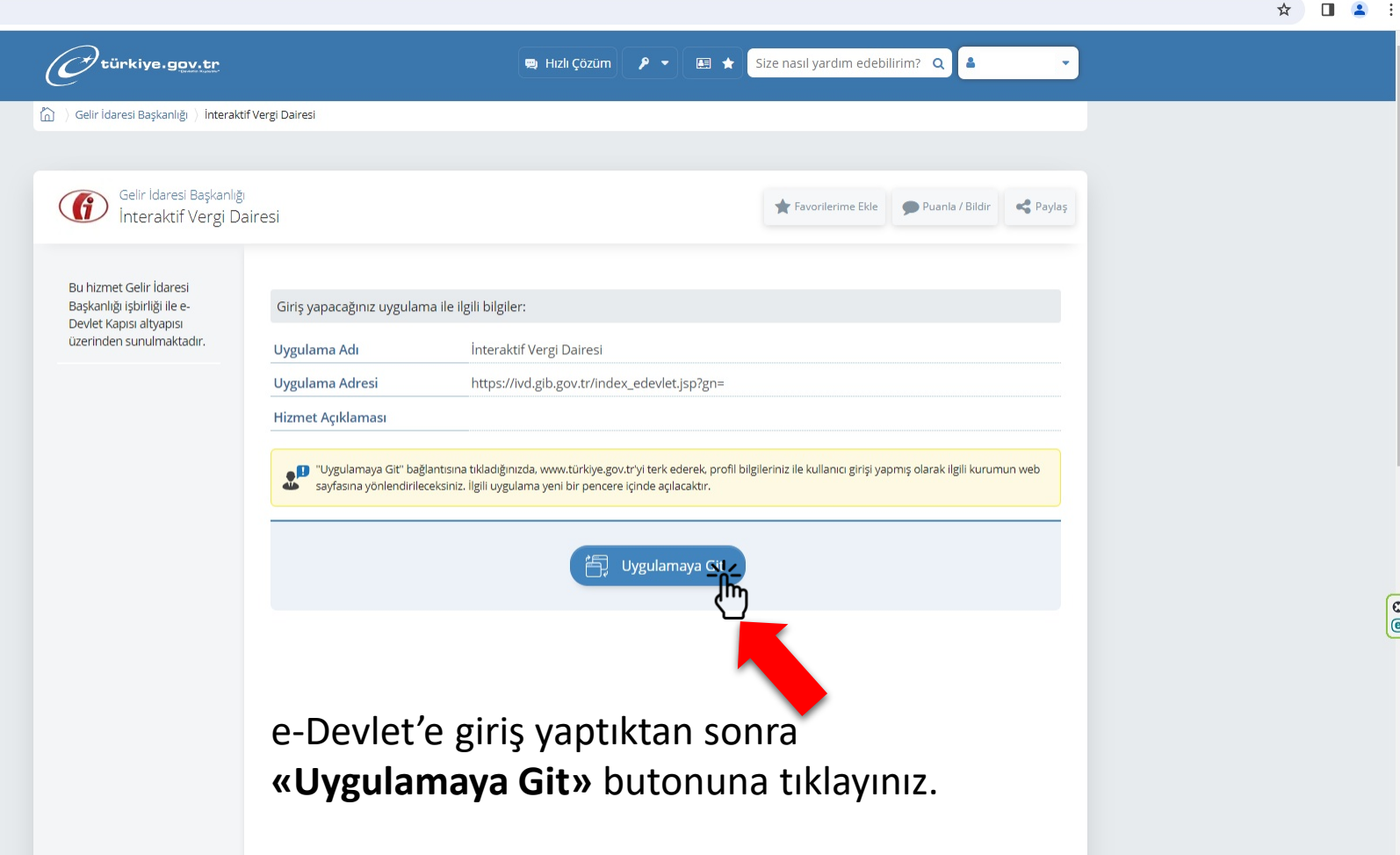

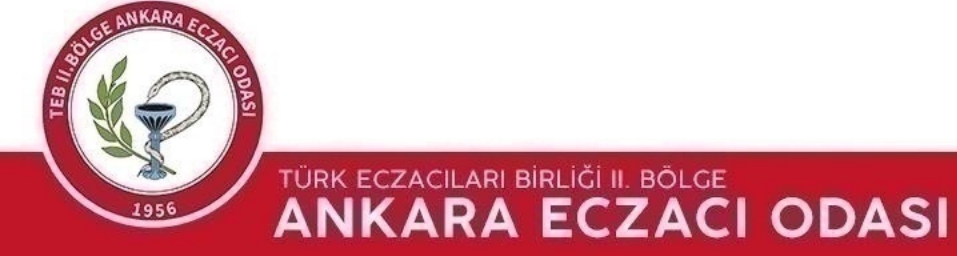

(C) (C)

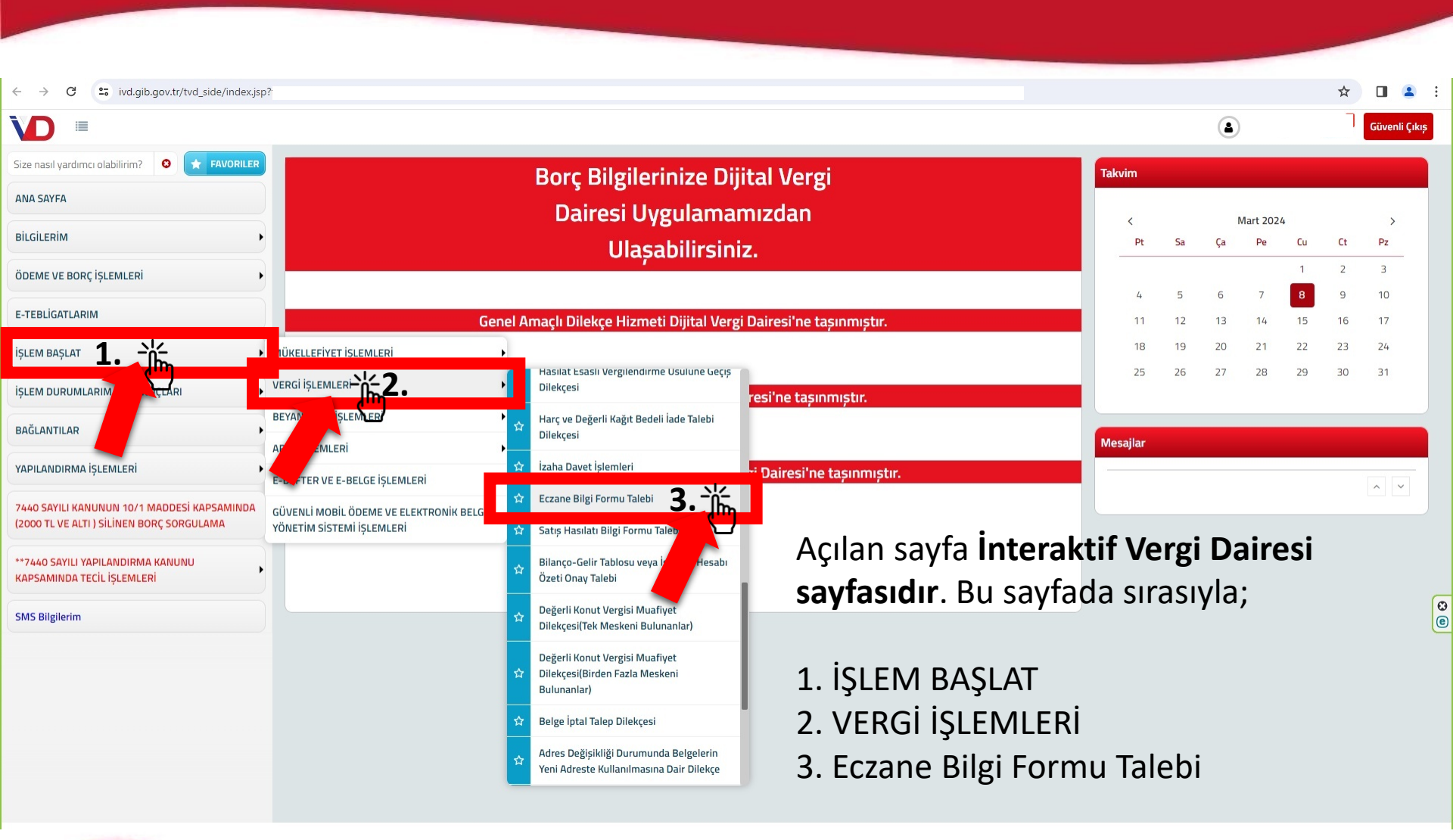

seçeneklerine tıklayınız.

TÜRK ECZACILARI BIRLIĞI II. BÖLGE

|                                                                                          | ٨                                                                      | Güvenli Çıkış |
|------------------------------------------------------------------------------------------|------------------------------------------------------------------------|---------------|
| Size nasıl yardımcı olabilirim?                                                          | Eczane Bilgi Formu Talebi                                              |               |
| ANA SAYFA                                                                                | Serana Bile Farmu Talahi                                               |               |
| BILGILERIM                                                                               |                                                                        |               |
| ÖDEME VE BORÇ İŞLEMLERİ                                                                  | Bu sayfadan eczane bilgi formu talebinde bulunabilirsiniz.             |               |
| İŞLEM BAŞLAT                                                                             | Eczane bilgi formunun hangi yıl için talep edildiğini seçiniz.         |               |
| İŞLEM DURUMLARIM VE SONUÇLARI                                                            | Seçiniz                                                                | ~             |
| YAPILANDIRMA İŞLEMLERİ                                                                   | Seçiniz<br>2024                                                        |               |
| 7440 SAYILI KANUNUN 10/1 MADDESİ KAPSAMINDA<br>(2000 TL VE ALTI ) SİLİNEN BORÇ SORGULAMA | <b>2023</b><br>2022<br>2021                                            |               |
| **7440 SAYILI YAPILANDIRMA KANUNU<br>KAPSAMINDA TECIL İŞLEMLERİ                          | 2020                                                                   |               |
| SMS Bilgilerim                                                                           | 2018                                                                   |               |
|                                                                                          | <sup>2017</sup><br>2016 Bu aşamada <b>«Eczane bilgi formunun hangi</b> |               |
|                                                                                          | yıl için talep edildiği seçiniz.» seçenekleri                          |               |
|                                                                                          | arasından <b>«202</b> 3» yılını seçiniz.                               |               |

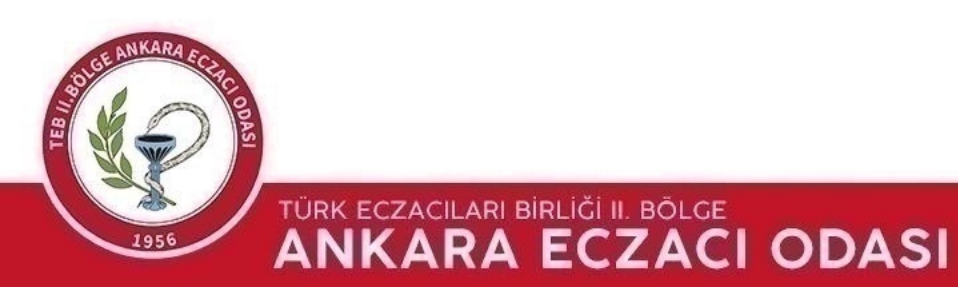

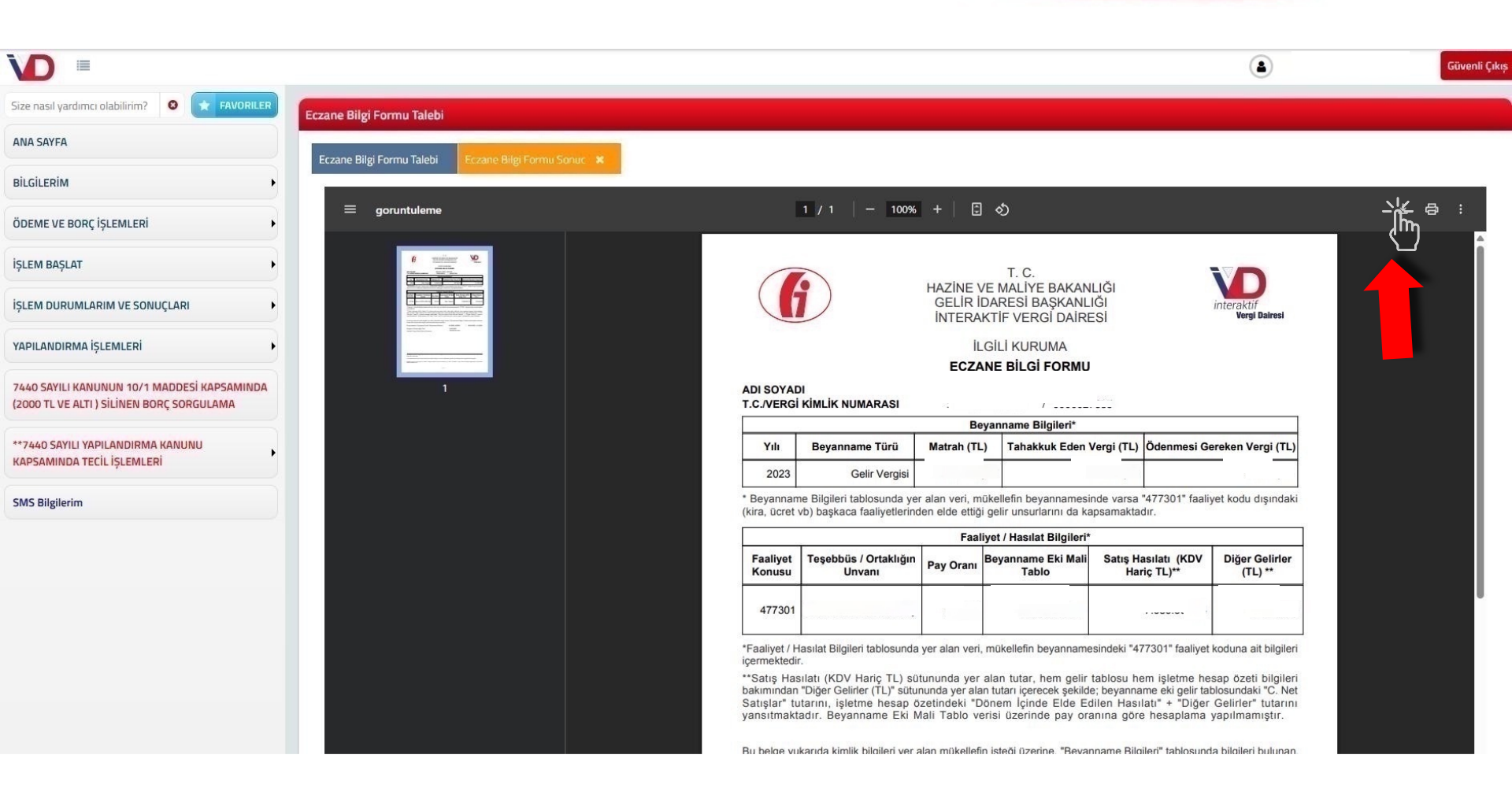

Açılan sayfada çıkan belgeyi indirerek <u>aeo@aeo.org.tr</u> adresine, konu başlığına **«'Eczane Adı' – '1806..**-**18**71.. **ile başlayan SGK SİCİL NO' -202**3 Eczane Bilgi Formu» yazarak gönderiniz.

TÜRK ECZACILARI BIRLIĞİ II. BÖLGE ANKARA ECZACI ODASI